### ANEXO B

## MANUAL TÉCNICO

### OBJETIVOS

Brindar la información necesaria para poder realizar la instalación y configuración del aplicativo.

#### Específicos

- > Representar la funcionalidad técnica de la estructura, diseño y definición del aplicativo.
- > Definir claramente el procedimiento de instalación del aplicativo.
- Detallar la especificación de los requerimientos de Hardware y Software necesarios para la instalación de la aplicación.
- > Describir las herramientas utilizadas para el diseño y desarrollo del prototipo

### INTRODUCCION

Este manual describe los pasos necesarios para cualquier persona que tenga ciertas bases de sistemas pueda realizar la instalación del aplicativo.

Es importante tener en cuenta que en el presente manual se hace mención a las especificaciones mínimas de hardware y software para la correcta instalación del aplicativo.

#### **REQUERIMIENTOS TÉCNICOS.**

#### **REQUERIMIENTOS MÍNIMOS DE HARDWARE**

- Procesador: Core
- Memoria RAM: Mínimo: 1 Gigabytes (GB)
- > Disco Duro: 500Gb.

#### **REQUERIMIENTOS MÍNIMOS DE SOFTWARE**

- Privilegios de administrador
- Sistema Operativo: Windows NT/98/Me/2000/2003/XP/Vista

A continuación se detalla como instalar cada una de las herramientas que son necesarias para el presente proyecto.

#### • Instalación rápida

En el CD entregable se encuentra una carpeta con lo necesario, por este método de implantación del software del sistema es mucho más fácil ya que los paquetes incluidos en el .rar "appser.rar"

como PHP, Zend Framework y Apache ya están configurados previamente para su uso rápido y sin mayor complicación, solo se debe seguir los siguientes pasos:

- **1.** Crear Carpeta "appserv" en el disco local D:
  - a. Instalar Apache Http en el directorio D:\appserv\Apache 2.2
  - **b.** Parar el servicio de Apache
  - c. Extraer en el escritorio appserv.rar y copiar las carpetas contenidas
    - ✓ PHP
    - ✓ Zend Framework
    - ✓ Apache 2.2
    - ✓ www
  - d. Copiar dentro de la carpeta "appserv" y Reemplazar las carpetas existentes
- **2.** Crear Carpeta "GPI" en el disco local D:
  - a. Extraer en el escritorio GPI.rar
  - b. Copiar las carpetas contenidas en la carpeta GPI en D:\GPI
- Instalar la Base de Datos en Postgresql
   Más adelante se explica el método de Instalación de Postgresql y la base de datos. En el Apartado 4.5.1.3.3 Instalación de Postgres.
- **4.** Establecer Variables de entorno en el Sistema:
  - **a.** Seleccionar Equipo en el menú Inicio
  - **b.** Seleccionar Propiedades del sistema en el menú contextual
  - **c.** Hacer clic en Configuración avanzada del sistema > ficha Opciones avanzadas
  - **d.** Hacer clic en Variables de entorno, en Variables del sistema, busque **PATH** y haga clic en él.
  - e. Modificar PATH agregando la ubicación de la clase al valor de PATH. Si no dispone del elemento PATH, puede optar por agregar una nueva variable y agregar PATH como el nombre y la ubicación de la clase como valor.
  - f. Ingresar lo siguiente como valor:

D:\appserv\php5\;D:\appserv\ZendFramework-1.11.6\bin;

- Ingresar la dirección proporcionada por el Administrador del Sistema.
   Para efectos de pruebas la dirección es la siguiente: <u>http://localhost/GpiGestionBackend/public/bin-debug/GpiGestionFrontend.php</u>
- Instalación de todos los paquetes de software.

En el CD se encuentra todo lo necesario para la instalación del software, copiar todos esos archivos y pegarlos en D: //appserv.

### • Instalación de Zend Framework

*Configurar Apache para admitir archivos .htaccess.* Esto se hace generalmente cambiando la configuración de:

! AllowOverride None a

! AllowOverride All

- 1. Buscar el archivo "httpd.conf" en la carpeta "conf" dentro de la carpeta de instalación de Apache.
- 2. Encontrar la siguiente linea "#LoadModule rewrite\_module modules/mod\_rewrite.so" en el archivo "httpd.conf".
- 3. Quitar el "#" que representa un comentario.

# Extraer el archivo

D:\appserv\ZendFramework

Agregar al PATH

D:\appserv\ZendFramework\bin

# Crear el proyecto (Para probar la instalación de Zend)

\$:>zf create project zf-tutorial

Editar application/configs/application.ini y agregar:

phpSettings.date.timezone= "America/Guayaquil"

despues en phpSettings insertar valores en la sección [production]

# Crear acciones (Para probar la instalación de Zend)

zf create action add Index

zf create action edit Index

zf create action delete Index

Ingresar lo siguiente al navegador

http://localhost/zf-tutorial/public/index/add.

#### Configuración de base de datos

Para utilizarZend\_Db\_Table, nombrar base de datos y utilizar junto con un nombre de usuario y una contraseña. El Zend\_Application componente se envía con un recurso de configuración de base de datos, así todo lo que se necesita es configurar la información adecuada en elconfigs/Application.ini archivo y se hará el resto. (GPI, Documentación Institucional, 2014) Ingresar a Application/configs/Application.ini y agregar lo siguiente al final de la sección [production] (es decir, por encima de la sección [staging]):

| resources.db.adapter               | = | "PDO_PGSQL" |
|------------------------------------|---|-------------|
| resources.db.params.username       | = | "postgres"  |
| resources.db.params.password       | = | "pgadmin"   |
| resources.db.params.dbname         | = | "postgres"  |
| resources.db.isDefaultTableAdapter | = | "true"      |

Para configurar acceso de base de datos

zf configure dbadapter "adapter=PDO\_PGSQL&username=postgres&password=pgadmin&dbname=postgres"

- Instalar y configurar PHP 5 y Apache 2.2 en Windows
  - Instalación Apache 2.2

Pasos.

- 1. Instalar Apache 2.2
  - Hacer doble clic en el archivo de instalación (apache\_2.2-win32-x86-no\_ssl).

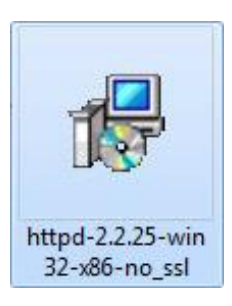

- Hacer clic en siguiente.
- Seleccionar "Acepto los términos del contrato de licencia", hacer clic en siguiente y otra vez hacer clic en siguiente.

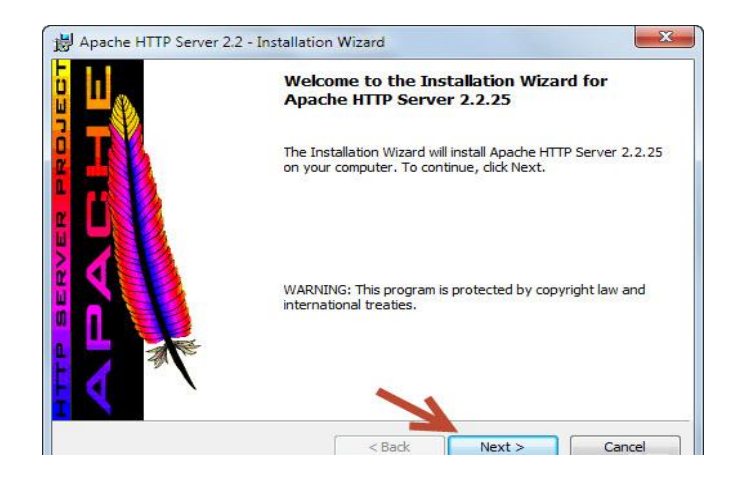

Figura 1: Inicio de Instalación Apache

| License Agreement                                    |                                                                                   | and the second second se |
|------------------------------------------------------|-----------------------------------------------------------------------------------|----------------------------------------------------------------------------------------------------|
| Please read the following li                         | cense agreement carefully.                                                        | *                                                                                                    |
|                                                      | Apache License                                                                    |                                                                                                    |
|                                                      | Version 2.0, January 2004                                                         |                                                                                                    |
| n                                                    | up.//www.apacne.org/licenses/                                                     |                                                                                                    |
| TERMS AND CONDITIONS                                 | FOR USE, REPRODUCTION, AND DIS                                                    | STRIBUTION                                                                                                    |
| 1. Definitions.                                      |                                                                                   |                                                                                                    |
| "License" shall mean th<br>distribution as defined b | e terms and conditions for use, reprodu<br>y Sections 1 through 9 of this documen | iction, and<br>t.                                                                                                    |
|                                                      |                                                                                   | 7                                                                                                    |
| I accept the terms in the lic                        | ense agreement                                                                    |                                                                                                    |
| I do not accept the terms in                         | the license agreement                                                             |                                                                                                    |
|                                                      |                                                                                   |                                                                                                    |

• Escribir "localhost" en el domino del servidor y en Nombre del servidor.

|                                                                        |                                                                                            |                              | and the second |
|------------------------------------------------------------------------|--------------------------------------------------------------------------------------------|------------------------------|----------------|
| Please enter your serve                                                | 's information.                                                                            |                              |                |
| Network <u>D</u> omain (e.g. so                                        | omenet.com)                                                                                |                              |                |
| localhost                                                              |                                                                                            |                              |                |
| <u>Server Name (e.g. www</u>                                           | .somenet.com):                                                                             |                              |                |
| localhost                                                              |                                                                                            |                              |                |
| Administrator's Email Adv                                              | dress (e. a. webmaster@som                                                                 | lenet com).                  |                |
|                                                                        | i cos (cigi incondotti esoni                                                               |                              |                |
|                                                                        |                                                                                            |                              |                |
| Tastall Assacha LITTO Car                                              | the D D man manager and the actor                                                          | LITE TOP'                    |                |
| Install Apache HTTP Ser                                                | ver 2.2 programs and shortcu                                                               |                              |                |
| Install Apache HTTP Ser<br>for All Users, on Po                        | ver 2.2 programs and shortci<br>nrt 80, as a Service Recom                                 | imended.                     |                |
| Install Apache HTTP Ser<br>for All Users, on Po<br>only for the Currer | ver 2.2 programs and shortci<br>rt 80, as a Service Recom<br>It User, on Port 8080, when : | mended.<br>started Manually. |                |

 Escribir una dirección de correo electrónico en dirección de correo electrónico del administrador.

| Server Information                                                                                                    |                                                                                                    |                        | and the second second s |
|----------------------------------------------------------------------------------------------------|----------------------------------------------------------------------------------------------------|------------------------|----------------------------------------------------------------------------------------------------|
| Please enter your server's infor                                                                                                    | rmation.                                                                                                    | A                      |                                                                                                    |
| Network Domain (e.g. somenet                                                                                                    | t.com)                                                                                                    |                        | -                                                                                                    |
| localhost                                                                                                    |                                                                                                    |                        |                                                                                                    |
|                                                                                                    |                                                                                                    |                        |                                                                                                    |
| Server Name (e.g. www.somer                                                                                                    | net.com):                                                                                                    |                        |                                                                                                    |
| Server Name (e.g. www.somer                                                                                                    | net.com):                                                                                                    |                        |                                                                                                    |
| Server Name (e.g. www.somer                                                                                                    | net.com):<br>e.a. webmaster@somenet.co                                                                                              | m);                    |                                                                                                    |
| Server Name (e.g. www.somer<br>localhost<br>Administrator's Email Address (o                                                                                                    | net.com):<br>e.g. webmaster@somenet.co                                                                                              | m):                    |                                                                                                    |
| Server Name (e.g. www.somer<br>localhost<br>Administrator's Email Address (e<br>lyour email add                                                                                            | net.com):<br>e.g. webmaster@somenet.co                                                                                              | m):                    |                                                                                                    |
| Server Name (e.g. www.somer<br>localhost<br>Administrator's Email Address (a<br>your email add<br>Install Apache HTTP Server 2.2                                                           | net.com):<br>e.g. webmaster@somenet.co<br>2 programs and shortcuts for:                                                             | m):                    |                                                                                                    |
| Server Name (e.g. www.somer<br>localhost<br>Administrator's Email Address (a<br>lyour email add<br>Install Apache HTTP Server 2.2<br>for All Users, on Port 80,                            | net.com):<br>e.g. webmaster@somenet.co<br>2 programs and shortcuts for:<br>as a Service Recommended                                 | m):                    |                                                                                                    |
| Server Name (e.g. www.somer<br>localhost<br>Administrator's Email Address (<br>your email add<br>Install Apache HTTP Server 2.2<br>for All Users, on Port 80,<br>only for the Current User | net.com):<br>e.g. webmaster@somenet.co<br>2 programs and shortcuts for:<br>as a Service Recommended<br>, on Port 8080, when started | m):<br>I.<br>Manually. |                                                                                                    |

 Seleccionar "para todos los usuarios, en el Puerto 80, como un Servicio – Recomendado" y hacer clic en siguiente.

| Server Information                                                                                                    |                                                                                                    | and the second second sec |
|----------------------------------------------------------------------------------------------------|----------------------------------------------------------------------------------------------------|----------------------------------------------------------------------------------------------------|
| Please enter your server                                                                                                    | 's information.                                                                                                    |                                                                                                    |
| Network <u>D</u> omain (e.g. sc                                                                                                    | menet.com)                                                                                                    |                                                                                                    |
| localhost                                                                                                    |                                                                                                    |                                                                                                    |
|                                                                                                    |                                                                                                    |                                                                                                    |
| Server Name (e.g. www.                                                                                                    | somenet.com):                                                                                                    |                                                                                                    |
| <u>S</u> erver Name (e.g. www.<br>localhost                                                                                                    | somenet.com):                                                                                                    |                                                                                                    |
| Server Name (e.g. www.<br>localhost<br>Administrator's Email Add                                                                                               | somenet.com):<br>Iress (e.g. webmaster@somenet.c                                                                                                    | om):                                                                                                    |
| Server Name (e.g. www<br>localhost<br>Administrator's Email Add                                                                                                | somenet.com):<br>Iress (e.g. webmaster@somenet.c                                                                                                    | om):                                                                                                    |
| Server Name (e.g. www<br>localhost<br>Administrator's Email Add<br>your email add<br>Install Apache HTTP Serv                                                  | somenet.com):<br>Iress (e.g. webmaster@somenet.c<br>/er 2.2 programs and shortcuts for                                                                        | om):<br>:                                                                                                    |
| Server Name (e.g. www<br>localhost<br>Administrator's Email Add<br>your email add<br>Install Apache HTTP Serv<br>for All Users, on Po                          | somenet.com):<br>Iress (e.g. webmaster@somenet.c<br>ver 2.2 programs and shortcuts for<br>rt 80, as a Service Recommende                                      | om):<br>:<br>:d. 🟏                                                                                                    |
| Server Name (e.g. www.<br>localhost<br>Administrator's Email Add<br>your email add<br>Install Apache HTTP Serv<br>for All Users, on Po<br>only for the Current | somenet.com):<br>Iress (e.g. webmaster@somenet.c<br>ver 2.2 programs and shortcuts for<br>rt 80, as a Service Recommende<br>t User, on Port 8080, when starte | om):<br>:<br>:d. V                                                                                                    |

• Seleccionar tipo de organización personalizado y hacer clic en siguiente.

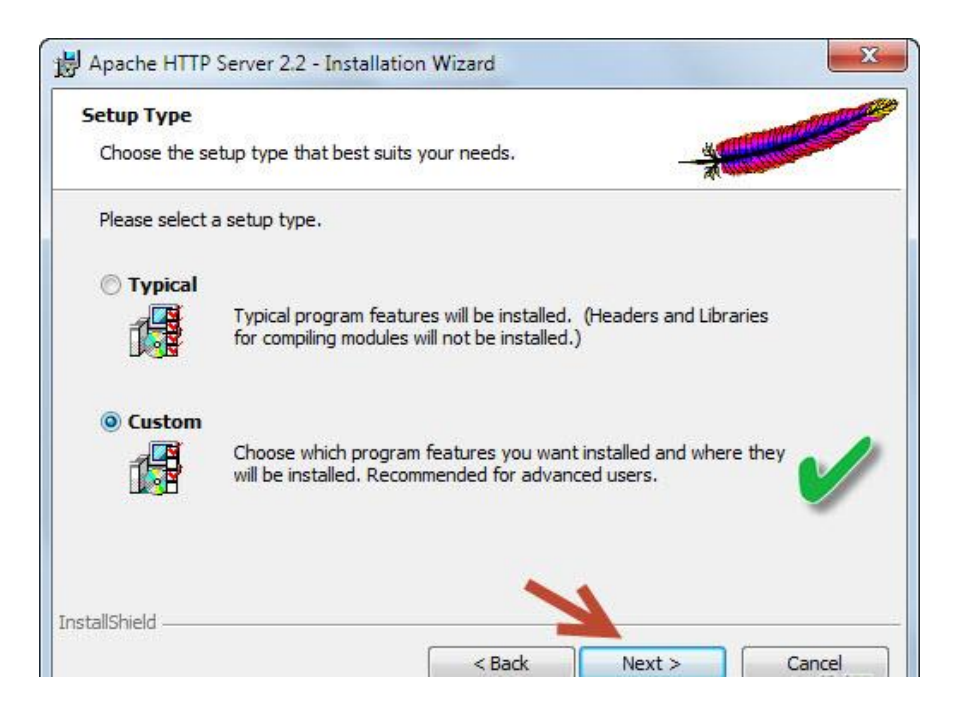

 Cambiar la carpeta del destinatario "D:\appserv \Apache 2.2" y hacer clic en Aceptar, después clic en siguiente y por último clic en instalar.

| ange Current Destination Folder Prowse to the destination folder. | installed.                                                                                                    |
|-------------------------------------------------------------------|----------------------------------------------------------------------------------------------------|
| ook in:                                                           | Feature Description<br>The Apache HTTP Web Server<br>Version 2.2                                                                                                  |
|                                                                   | This feature requires 0KB on<br>your hard drive. It has 3 of 3<br>subfeatures selected. The<br>subfeatures require 36MB on<br>your hard drive.<br>e2.2\<br>Change |

• Hacer clic en Finalizar.

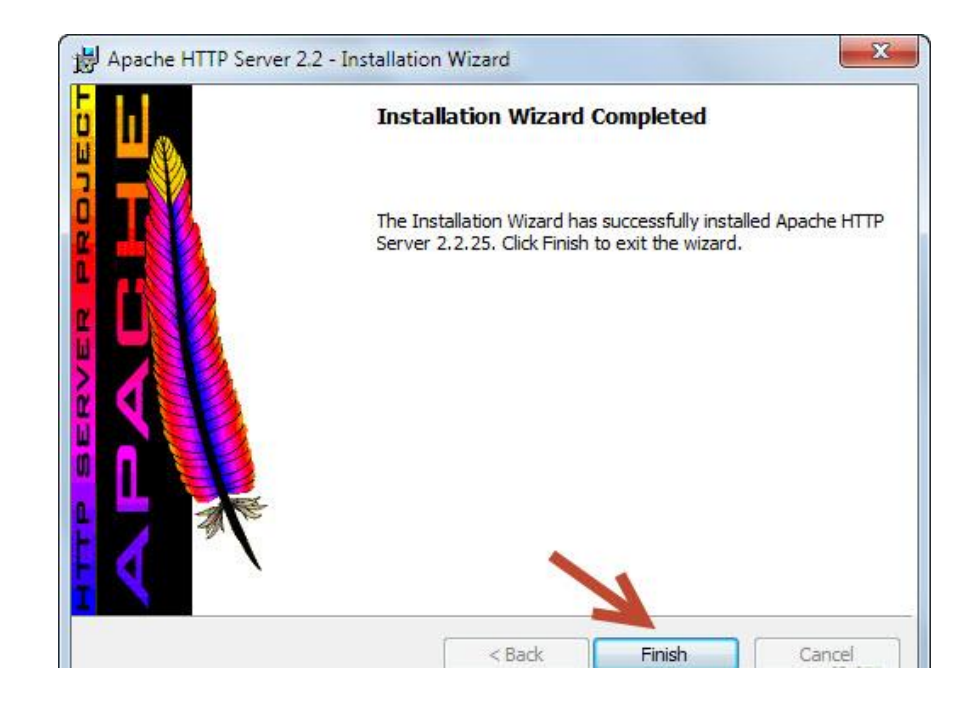

 Probar si Apache se instaló correctamente ingresando en el navegador "localhost".

| ← ⇒  | C  | Docalhost |  |
|------|----|-----------|--|
| It w | or | ks!       |  |

- Configurar PHP 5
- 1. Ingresar a la carpeta D:\appserv\php5 en el archivo php.ini.

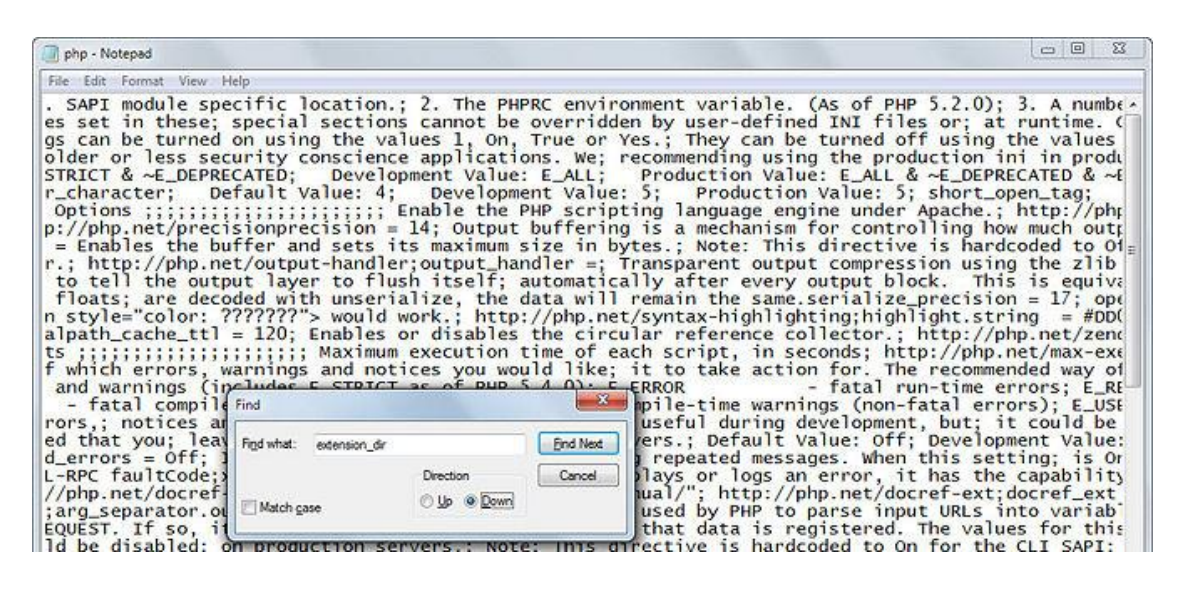

Figura 2: Configurando PHP

Fuente: Propia

| 🍶 Accessories                                |
|----------------------------------------------|
| 📕 Activision                                 |
| Apache HTTP Server 2.2                       |
| Apache Online Documentation Help, I'm Stuck! |
| 📎 Monitor Apache Servers                     |
| 🚽 Configure Apache Server 🥢                  |
| 🔰 Control Apache Server                      |
| 🔪 Restart 🛹                                  |
| Start                                        |
| Stop                                         |
| 🍌 Review Server Log Files                    |
| 🍌 Ashampoo                                   |
| Jasio4all v2                                 |
| 🐌 Britannica 11.0                            |
| 📙 Canon iP2700 series                        |
| 🍌 CyberLink Media Suite 🚽                    |

doc\_root = C:\Users\[mi nombre]\Documentos\[Carpeta Mis sitios web]

- Sustituir por: extension\_dir = "D:\appserv\php\ext"
- 2. Guardar e ingresar al menú Inicio -> Todos los Programas -> Apache HTTP Server 2.2 -> Control de servicio Apache ->> Reiniciar.
- 3. Probar Apache y PHP.

Para comprobar si apache y php están configurados, crear un nuevo documento de texto (en el Bloc de notas, por ejemplo) en la carpeta www en D: //appserv/www escribir" <?php phpinfo(); ?>" y después en Guardar como (Nombre del archivo) "phpinfo.php", escribir "Todos los archivos". Ingresar al buscador de internet y escribir "localhost/phpinfo.php".

 Se muestra la siguiente página al haber configurado correctamente php 5 y apache 2.2.

| PHP Version                                   | n 5.3.6                                                                                                    |
|-----------------------------------------------|----------------------------------------------------------------------------------------------------|
|                                               |                                                                                                    |
| System                                        | Windows NT HPENVY 6.2 build 9200 (Windows 7 Home Premium Edition) i586                                                                                                    |
| Build Date                                    | Mar 17 2011 10:34:15                                                                                                    |
| Compiler                                      | MSVC9 (Visual C++ 2008)                                                                                                    |
| Architecture                                  | x86                                                                                                    |
| Configure<br>Command                          | cscript/nologo.configure.js "enable-snapshot-build" "disable-isapi" "enable-<br>debug-pack"disable-isapi"without-mssql "without-pdo-onssql"withbout-pi3web"<br>"-with-pdo-oci=Dbpb-sdkoracle\instantclient10\sdk,shared "with-oci8=D\2php-<br>sdkoracle\instantclient10\sdk,shared "with-oci8=11g=D\php-sdkoracle\instantclient11<br>\sdk,shared "enable-object-out-dirm.jobj"enable-com-dothet "with-mcrypt=static" |
| Server API                                    | Apache 2.0 Handler                                                                                                    |
| Virtual Directory<br>Support                  | enabled                                                                                                    |
| Configuration File<br>(php.ini) Path          | C:\Windows                                                                                                    |
| Loaded<br>Configuration File                  | D:\appser/\php5\php.ini                                                                                                    |
| Scan this dir for<br>additional .ini<br>files | (none)                                                                                                    |
| Additional .ini<br>files parsed               | (none)                                                                                                    |
| PHP API                                       | 20090626                                                                                                    |
| PHP Extension                                 | 20090626                                                                                                    |
| Zend Extension                                | 220090626                                                                                                    |

- Instalación de PostgreSQL
- 1. Hacer doble clic sobre el icono y empezará la instalación.

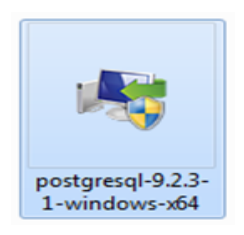

# Figura 3: Inicio de Instalación PostgreSQL

2. Hacer clic en siguiente.

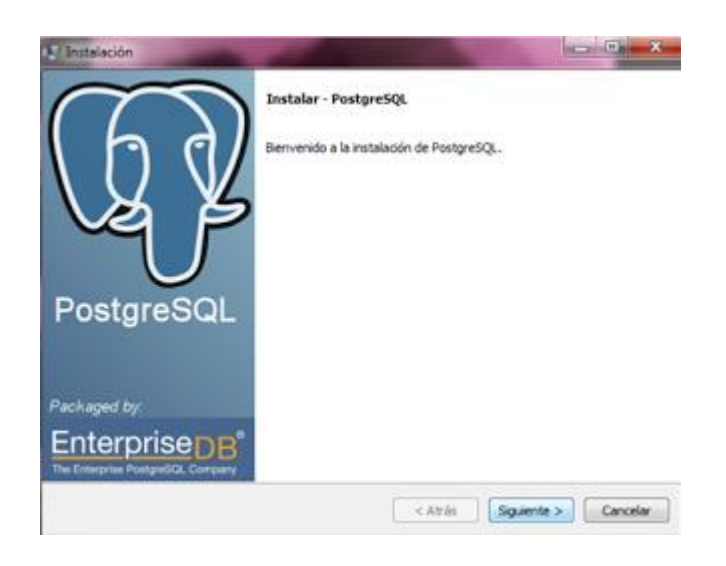

3. Poner la dirección o el directorio de instalación en donde se guardará el programa y hacer clic en siguiente.

|        |        | - 0 - X |
|--------|--------|---------|
|        |        |         |
| talado |        |         |
|        |        |         |
|        |        |         |
|        |        |         |
|        |        |         |
|        |        |         |
|        |        |         |
|        |        |         |
|        |        |         |
|        |        |         |
|        | taledo | taledo  |

4. Poner la dirección en donde se guardará los datos y hacer clic en siguiente.

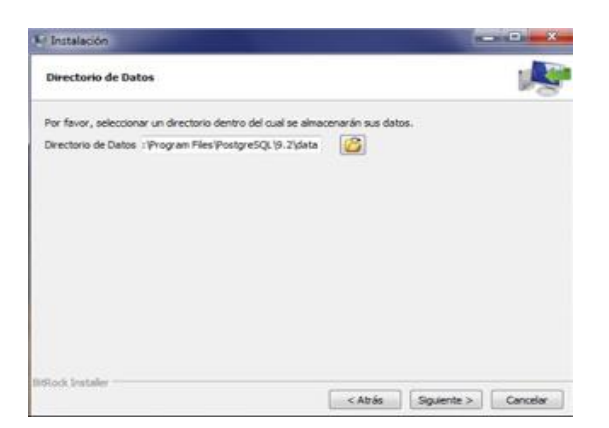

5. Ingresar usuario y contraseña de postgresql, hacer clic en siguiente.

| 🕼 Setup                                                                                |                                                                                                    |                                    |
|----------------------------------------------------------------------------------------|----------------------------------------------------------------------------------------------------|------------------------------------|
| Contraseña                                                                             |                                                                                                    |                                    |
| Por favor proporcione una<br>la cuenta del servicio ya e<br>cuenta no existe, será cre | contraseña para el super-usuario (postgres) y cuenta del servic<br>siste en Windows, debe ingresar la contraseña actual para dicha<br>ada cuando presione "Siguiente". | io (postgres). Si<br>cuenta. Si la |
| Contraseña                                                                             | •••••                                                                                                    |                                    |
| Reingresar la contraseña                                                               | •••••                                                                                                    |                                    |
|                                                                                        |                                                                                                    |                                    |
|                                                                                        |                                                                                                    |                                    |
|                                                                                        |                                                                                                    |                                    |
|                                                                                        |                                                                                                    |                                    |
|                                                                                        |                                                                                                    |                                    |
|                                                                                        |                                                                                                    |                                    |
|                                                                                        |                                                                                                    |                                    |
| BitRock Installer                                                                      |                                                                                                    |                                    |
|                                                                                        | < Atrás Siguiente >                                                                                                    | Cancelar                           |

6. Dejar el puerto por default para comunicarse con el programa, el puerto es 5432:

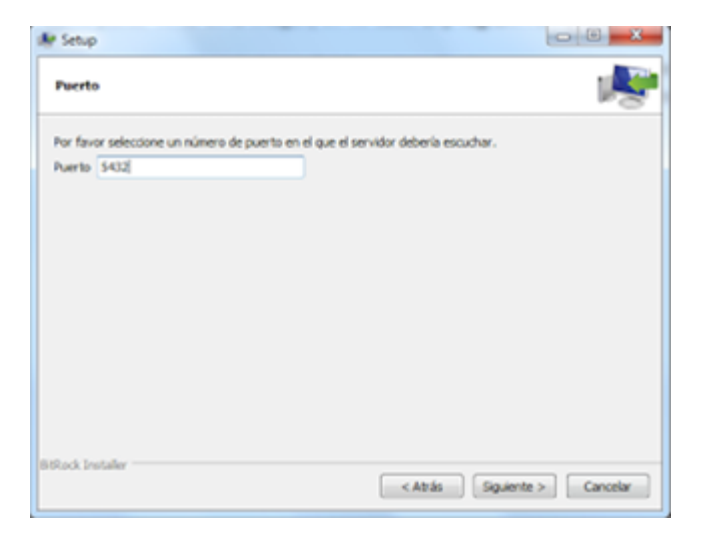

7. Cambiar la configuración regional, dejar por default y hacer clic en siguiente:

| Opciones Avanzadas                                                                                                    | R       |
|----------------------------------------------------------------------------------------------------|---------|
| Seleccione la configuración regional a ser usada por el nuevo clúster de ba<br>datos.<br>Configuración Regional Configuración Regional por L | se de   |
|                                                                                                    |         |
|                                                                                                    |         |
| BitRock Installer                                                                                                    | ancelar |

8. Hacer clic en siguiente.

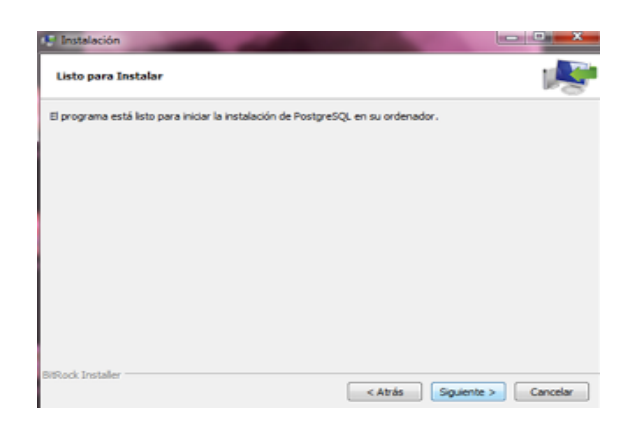

9. Hacer clic en terminar.

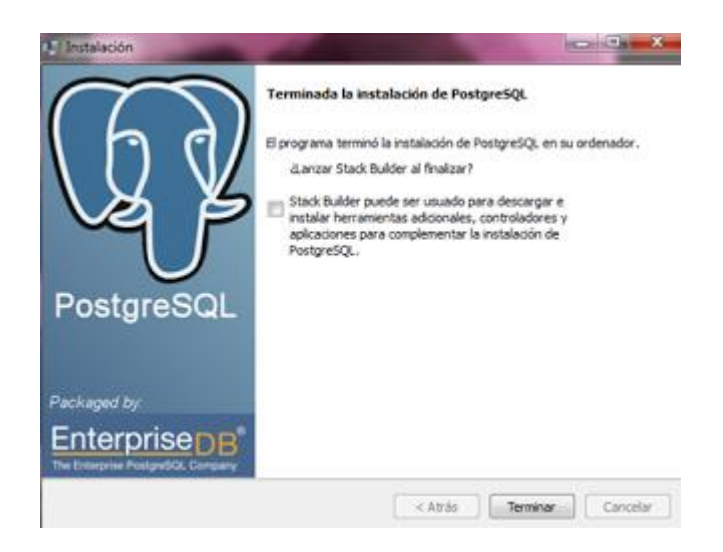

10. Buscar programa y hacer clic en PgAdminIII.

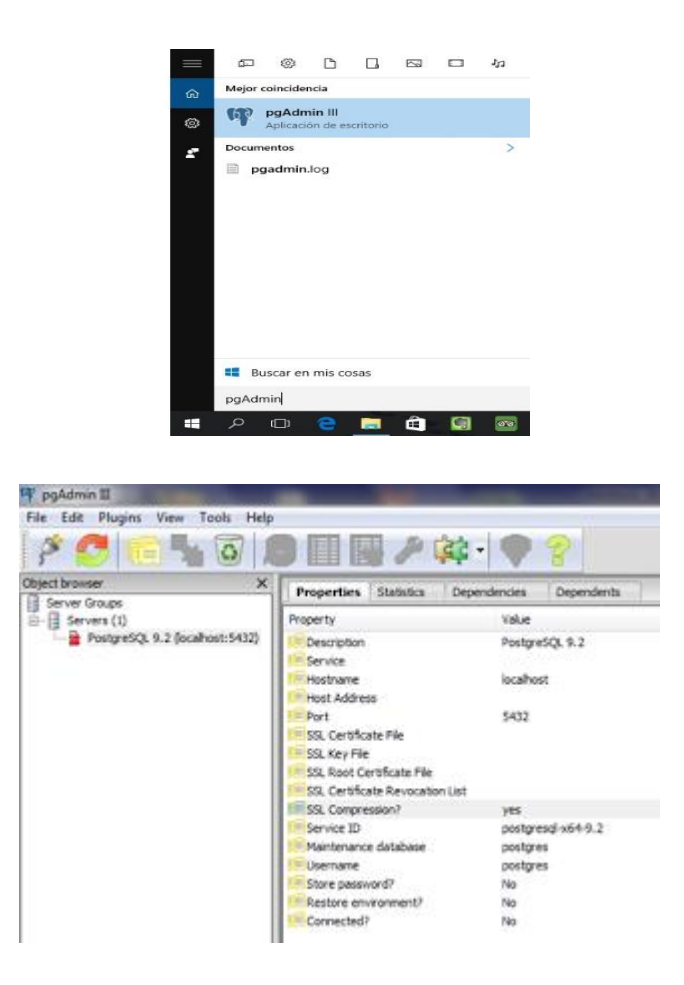

11. Ingresar contraseña y usuario de base de datos.

| / C C . G .               |                                                                                                 |                                    |                                                                                                    |
|---------------------------|-------------------------------------------------------------------------------------------------|------------------------------------|----------------------------------------------------------------------------------------------------|
| the face                  | Properties Statistics ()                                                                        | epindenais Depindents              |                                                                                                    |
| - B Seven (3              | Poety                                                                                           | TRUE                               |                                                                                                    |
| a kespelig K2(sealver)H2) | Schergeben<br>Vicinia                                                                           | Padywil); 9-2                      |                                                                                                    |
|                           | Minutane<br>Minut Ables                                                                         | itohat                             |                                                                                                    |
|                           | Nor<br>St. Certise Ne<br>St. Kertie<br>St. Kertie<br>St. Kertiet Kertie<br>St. Certise Kerstern | NU<br>K                            | Anne entry passent for any party in<br>Rear entry passent for any party in<br>manne Patipel (), (1.) (collect) |
|                           | P SIL Corporate?<br>P Service D<br>Participants Soldiere                                        | ym<br>portpresj-e648.2<br>portpres |                                                                                                    |
|                           | Harrare<br>Harrare                                                                              | polipei<br>No<br>No                | No. X Ord                                                                                                    |
|                           | Pitametel                                                                                       | <b>B</b>                           |                                                                                                    |

# Backup y Restauración de Base de Datos en PostgreSQL y PgAdmin III

1. Acceder a PgAdmin III

| of.                                          | pgAc                            | Imin III                                                                                                    | - 8 ×                |
|----------------------------------------------|---------------------------------|----------------------------------------------------------------------------------------------------|----------------------|
| File Edit Plugins View Tools Help            |                                 |                                                                                                    |                      |
| 🖉 🥵 🐜 🐻 🔊 📰 📰 🎤 🙀 · 🗣                        | ?                               |                                                                                                    |                      |
| Object browser X                             | Properties Statistics Depende   | ncies Dependents                                                                                                    |                      |
| Server Groups                                | Descelu                         | Mahar                                                                                                    | 0                    |
| B-B locabost (4432)                          | Property Constanting            |                                                                                                    |                      |
|                                              | Service                         | NUMERON CONTRACTOR OF CONTRACTOR OF |                      |
|                                              | Hostname                        | localhost                                                                                                    |                      |
|                                              | Host Address                    |                                                                                                    |                      |
|                                              | Port                            | 5432                                                                                                    |                      |
|                                              | Encryption                      | not encrypted                                                                                                    |                      |
|                                              | SSL Certificate Pile            |                                                                                                    |                      |
|                                              | SSL Root Certificate File       |                                                                                                    |                      |
|                                              | SSL Certificate Revocation List |                                                                                                    |                      |
|                                              | 55L Compression?                | no                                                                                                    |                      |
|                                              | Maintenance database            | postgres                                                                                                    |                      |
|                                              | Store password?                 | postgres<br>Yes                                                                                                    |                      |
|                                              | Restore environment?            | Yes                                                                                                    |                      |
|                                              | Version string                  | PostgreSQL 9.2.4, compiled by Visual C++ build 1600, 32-bit                                                                                                    |                      |
|                                              | Version number                  | 9.2                                                                                                    |                      |
|                                              | Last system OID                 | 11997                                                                                                    | ~                    |
|                                              | <                               |                                                                                                    | >                    |
|                                              | SQL pane                        |                                                                                                    | ×                    |
|                                              |                                 |                                                                                                    |                      |
|                                              |                                 |                                                                                                    |                      |
|                                              |                                 |                                                                                                    |                      |
|                                              |                                 |                                                                                                    |                      |
|                                              |                                 |                                                                                                    |                      |
|                                              |                                 |                                                                                                    |                      |
|                                              |                                 |                                                                                                    |                      |
|                                              |                                 |                                                                                                    |                      |
|                                              |                                 |                                                                                                    |                      |
|                                              | <                               |                                                                                                    | >                    |
| Retrieving details on server localhost Done. |                                 |                                                                                                    | 0,00 secs            |
| 🚳 🢪 🧿 🐬 🕑 🖗 🕌 🚞                              | 🤣 🚺 💶                           |                                                                                                    | ▲ 10 mil 4) ESP 2/26 |

Figura 4: Inicio Restaurar BDD

2. Crear base de datos con el nombre gpi\_gestion, clic en restaurar y buscar el archivo de backup.

| op .                                                                                                    | pgAdmin III                                                                                                    | - 🗆 🗙                                 |
|----------------------------------------------------------------------------------------------------|----------------------------------------------------------------------------------------------------|---------------------------------------|
| File Edit Plugins View Tools Help                                                                                                    |                                                                                                    |                                       |
| 🗳 🝠   💼 🍢 🐼   😕 📰 👪 🖉 🙀 -   🌪                                                                                                    | ?                                                                                                    |                                       |
| Ciperto Konze<br>Server Groups<br>Server (2)<br>Databases (2)<br>Databases (2)<br>PostgressQL 9.2 (x)<br>PostgressQL 9.2 (x) | Properties     Statistics     Dependencies     Dependents       Property     Value       Whene     pp_gestion       Other     pp_gestion       ACL     addepace     pp_gestion_datos       Ornerdre     pp_gestion_datos       Onderacter type     Spanieh_Span.1522       Orderacter type     Spanieh_Span.1522       Orderacter type     Spanieh_Span.1522       Oberacter type     Spanieh_Span.1522       Oberacter type AL     Default table AC       Oberacter type AL     Default function ACL       Oberacter type AL     Ves       Connection linit     -1       Operation Spanieh_Spanie     Ves       Connection linit     -1       Operation Spanieh_Spanie     Ves       Connection linit     -1       Operation Spanieh_Spanie     Ves       Connection linit     -1       Operation Spanieh_Spanie     Ves       Connection linit     -1       Operation Spanieh_Spanie     Ves       Connection linit     -1       Operation Spanieh_Spanieh_Spanieh_Spanieh_Spanieh_Spanieh_Spanieh_Spanieh_Spanieh_Spanieh_Spanieh_Spanieh_Spanieh_Spanieh_Spanieh_Spanieh_Spanieh_Spanieh_Spanieh_Spanieh_Spanieh_Spanieh_Spanieh_Spanieh_Spanieh_Spanieh_Spanieh_Spanieh_Spanieh_Spanieh_Spanieh_Spanieh_Spanieh_Spanieh_Spanieh_Spanieheheheheheeheheheeheheeheeheheheeheehe | · · · · · · · · · · · · · · · · · · · |
|                                                                                                    | <                                                                                                    | >                                     |
| Retrieving details on database gpi_gestion Done.                                                                                                    |                                                                                                    | 0,00 secs                             |
| 👝 🥝 🧿 🧿 🙆 🚞                                                                                                    | ) 🔗 🕕 🖬 🖾 📕 🖪 🕼 🚛 👘 🗸 🖬 🗰 າ                                                                                                    | ESP 2:26                              |

3. Ingresar la dirección del archivo backup en la caja Filename y en la lista de opciones Format poner "Custom o Tar" y presionar. Restore.

| ФР.                                    |               |                    |                | paAdmin II                          |            |          |
|----------------------------------------|---------------|--------------------|----------------|-------------------------------------|------------|----------|
| File Edit Plugins View Tools Help      |               |                    |                | P <b>3</b>                          |            |          |
| ] 🗡 🛃 💼 🍢 🐼 🖄 📰 📰 🖉 🖉                  | ¢ - 🎔         | 2                  |                |                                     |            |          |
| Object browser                         | Х             | Properties         | Statistics     | Dependencies                        | Dependents |          |
| Server Groups                          |               | Property           |                | Value                               |            | -        |
| incalhost (localhost: 5432)            |               |                    |                |                                     |            | x        |
| Databases (2)     Databases (2)        | <u>W</u>      |                    |                |                                     |            |          |
| postgres                               | Format        | Custom or ta       | r              |                                     |            | ✓        |
| Tablespaces (4)                        |               |                    |                |                                     |            |          |
| Group Roles (U)                        | Filename      | C: Users Us        | uario (Desktop | \gpi_gestion.backup                 |            |          |
| PostgreSQL 9.2 (x86) (localhost: 5432) | Number Of Job | s                  |                |                                     |            |          |
|                                        | Delemente     |                    |                |                                     |            |          |
|                                        | Rolename      |                    |                |                                     |            | <u> </u> |
|                                        |               |                    |                |                                     |            |          |
|                                        |               |                    |                |                                     |            |          |
|                                        |               |                    |                |                                     |            |          |
|                                        |               |                    |                |                                     |            |          |
|                                        |               |                    |                |                                     |            |          |
|                                        |               |                    |                |                                     |            |          |
|                                        | G             | Destana Ostinaa ii | Destaur O      | -                                   | Manager    | _        |
|                                        | File Options  | vestore options #  | I Restore O    | puoris #2 Object                    | s messages |          |
|                                        | Help          |                    | Display obj    | ects Restore                        | Cancel     |          |
|                                        |               |                    |                |                                     |            |          |
|                                        |               | DROP DA            | ATABASE gp     | i_gestion;                          |            |          |
|                                        |               | CREATE DAT         | TABASE gpi     | _gestion                            |            |          |
|                                        |               | WITH OW            | NER = gpi_     | gestion                             |            |          |
|                                        |               | TAI                | BLESPACE =     | gpi_gestion_                        | datos      |          |
|                                        |               | LC                 | COLLATE =      | 'Spanish_Spa                        | in.1252'   |          |
|                                        |               | COL                | NNECTION L     | <pre>Spanisn_Spain IMIT = -1;</pre> | .1252.     |          |
|                                        |               |                    |                |                                     |            |          |

4. Listo. La información de toda la base de datos se importó.

| op                                                                                                    | pgAdmin III                                   | - 🗆 🗙     |
|----------------------------------------------------------------------------------------------------|-----------------------------------------------|-----------|
| File Edit Plugins View Tools Help                                                                                                    |                                               |           |
| 🎽 🝠 🔂 🐻 🖉 📰 📰 🖉 🔅 -                                                                                                    | 2                                             |           |
| Object browser X                                                                                                    | Properties Statistics Dependencies Dependents | -         |
| Databases (2)                                                                                                    |                                               |           |
| ⊜ 🧐 gpi_gestion                                                                                                    | Property Value                                | ^         |
|                                                                                                    | Rame gpi_gestion                              |           |
| Extensions (1)                                                                                                    | CID 35126                                     |           |
| Schemas (13)                                                                                                    | Coner gpi_gestion                             |           |
|                                                                                                    | R ACL                                         |           |
| gpi_contabilidad                                                                                                    | Tablespace gpi_gestion_datos                  |           |
| gpi_contratos                                                                                                    | Contract gpi_gestion_datos                    |           |
| Collations (0)                                                                                                    | Encoding UTF8                                 |           |
| Domains (0)                                                                                                    | Collation Spanish_Spain. 1252                 |           |
| ETS Configurations (0)                                                                                                    | Character type Spanish_Spain. 1252            |           |
| FTS Dictionaries (0)                                                                                                    | Contract public public                        |           |
|                                                                                                    | Contract table ACL                            |           |
| FTS Templates (0)                                                                                                    | Contract sequence ACL                         |           |
|                                                                                                    | Contraction ACL                               |           |
| 🕀 💫 Sequences (13)                                                                                                    | E Default type ACL                            |           |
| 🕀 📊 Tables (14)                                                                                                    | Res Yes                                       |           |
| Image: Image: Image | Connected? Yes                                |           |
| ie- is categorias_productos_enlace                                                                                                    | Connection limit -1                           |           |
| ⊕                                                                                                    | System database? No                           |           |
| 🕀 📅 gulas_reorden                                                                                                    |                                               | ×         |
| inventarios_movimientos                                                                                                    | <u></u>                                       | ,         |
| inventarios_movimientos_detalle                                                                                                    | SQL pane                                      | ×         |
| ter inventarios_movimientos_tipos                                                                                                    | Database: gpi gestion                         |           |
|                                                                                                    |                                               |           |
| main productos                                                                                                    | DROP DATABASE gpi_gestion;                    |           |
| B productos_asociación                                                                                                    |                                               |           |
| productos_contos                                                                                                    | CREATE DATABASE gp1_gestion                   |           |
| e moductos identificacion tipos                                                                                                    | WITH OWNER = gpl_gestion<br>ENCODING = 'UTES' |           |
| productos tipos                                                                                                    | TABLESPACE = gpi gestion dates                |           |
| Trigger Functions (0)                                                                                                    | LC COLLATE = 'Spanish Spain.1252'             |           |
| ⊞- lo Views (6)                                                                                                    | LC_CTYPE = 'Spanish_Spain.1252'               |           |
| 👜 🧄 gpi_organizacion                                                                                                    | CONNECTION LIMIT = -1;                        |           |
| 🗑 🚸 gpi_pagos                                                                                                    |                                               |           |
| 🕮 🚸 gpi_planificacion                                                                                                    | 4                                             | >         |
|                                                                                                    |                                               |           |
| Retrieving details on database gpi_gestion Done.                                                                                                    |                                               | 0,00 secs |

#### • Instalación ProcessMaker

### Requerimientos de Software

| Componente    | Versiones soportadas                                           | Descripción                                           |
|---------------|----------------------------------------------------------------|-------------------------------------------------------|
| Plataforma    |                                                                |                                                       |
| Windows       | Windows 7, Windows 8,<br>Windows 10, Windows<br>Server 2012 R2 |                                                       |
| Linux         | Cualquier versión (PHP)                                        | Se instala en cualquier plataforma que soporte PHP    |
| РНР           | 5.3, 5.4, 5.5, 5.6                                             | De 3.0.1.7+ use PHP 5.4.<br>De 3.0.1.8+ use PHP 5.5.  |
| Base de datos |                                                                |                                                       |
| MySQL         | 5.1, 5.5                                                       | Planeado para conectar con<br>base de datos externos. |
| Web Server    |                                                                |                                                       |
| Apache        | 2.2, 2.4                                                       |                                                       |

Hacer clic en el instalador ejecutable "bitnami-processmaker" para Windows x64 version 3.0.1.8, y luego hacer clic en Siguiente.

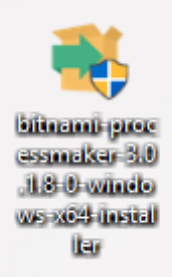

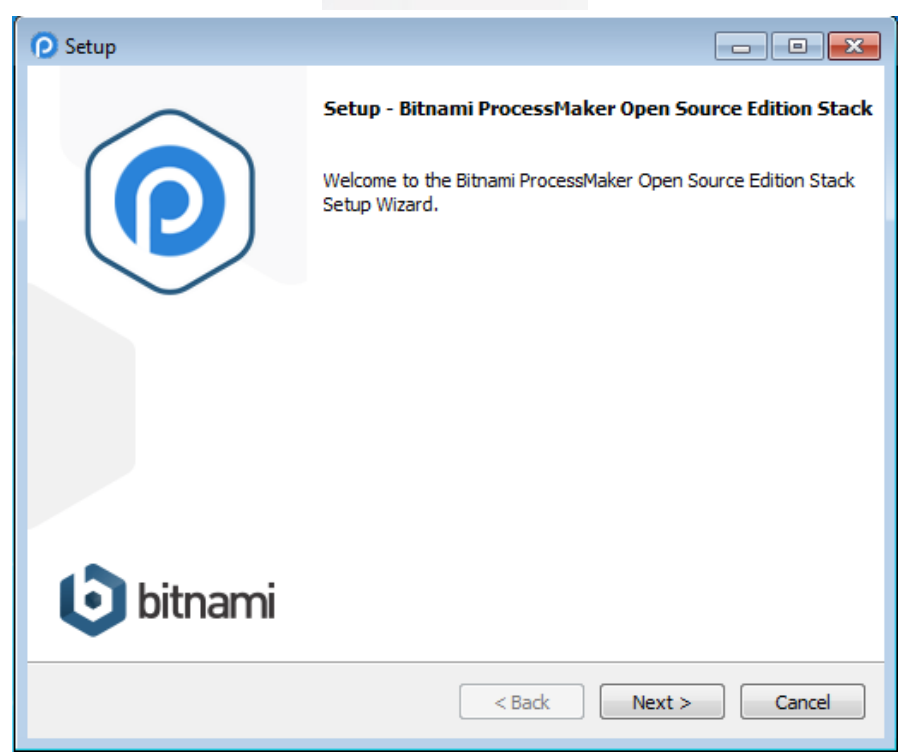

Seleccionar los componentes parte de la instalación ProcessMaker y PhpMyAdmin y hacer clic en siguiente.

| 🕐 Setup                                                                                 |                                                    |
|-----------------------------------------------------------------------------------------|----------------------------------------------------|
| Select Components                                                                       | P                                                  |
| Select the components you want to install; dear<br>Next when you are ready to continue. | the components you do not want to install. Click   |
|                                                                                         | Click on a component to get a detailed description |
| InstallBuilder                                                                          | < Back Next > Cancel                               |

Elegir el lugar de instalación en el equipo y dar clic en siguiente.

| O Setup                                                                                                    |        |
|----------------------------------------------------------------------------------------------------|--------|
| Installation folder                                                                                                    | P      |
| Please, choose a folder to install Bitnami ProcessMaker Open Source Edition St                                                                                                    | ack    |
| Select a folder C:\Bitnami\processmaker-3.0.1.8-0                                                                                                    |        |
|                                                                                                    |        |
|                                                                                                    |        |
|                                                                                                    |        |
|                                                                                                    |        |
|                                                                                                    |        |
|                                                                                                    |        |
| InstallBuilder   Kext >  Kext >  Kext | Cancel |

Crear una cuenta y un usuario administrador, dar clic en siguiente.

| 🕑 Setup                       |                                       | _ • •         |
|-------------------------------|---------------------------------------|---------------|
| Create Admin account          |                                       | P             |
| Bitnami ProcessMaker Open Sou | rce Edition Stack admin user creation |               |
| Your real name                | Cristian Ipiales                      |               |
|                               |                                       |               |
| Email Address                 | cristianipialesystem@gmail.com        |               |
|                               |                                       |               |
| Login                         | admin                                 |               |
|                               |                                       |               |
| Password                      | ••••                                  |               |
| Please confirm your password  | ••••                                  |               |
|                               |                                       |               |
|                               |                                       |               |
| InstallBuilder                |                                       |               |
|                               | < Back                                | Next > Cancel |

Elegir el puerto de instalación para apache integrado de processmaker.

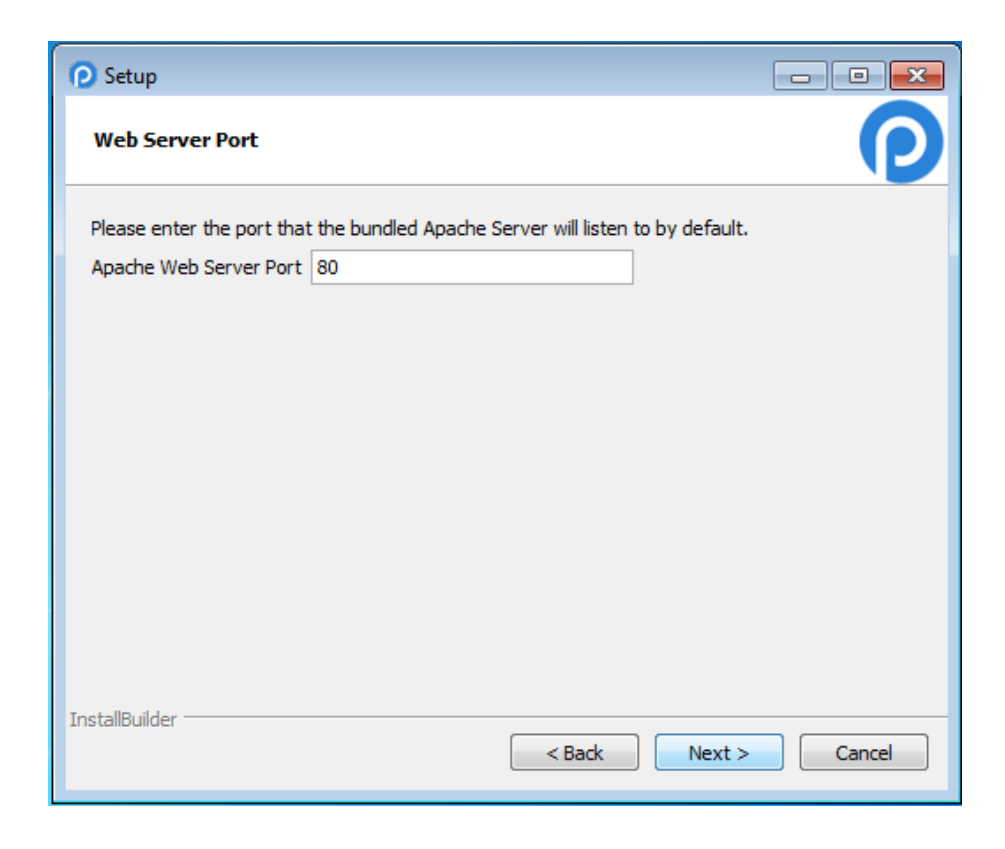

Elegir el puerto de instalación de MySQL y dar clic en siguiente.

| 🕐 Setup                                       |                      |
|-----------------------------------------------|----------------------|
| MySQL Information                             | P                    |
| Please enter your MySQL database information: |                      |
| MySQL Server port 3300                        |                      |
|                                               |                      |
|                                               |                      |
|                                               |                      |
|                                               |                      |
| InstallBuilder                                | < Back Next > Cancel |

Configurar si es necesario el envío de notificaciones por email y hacer clic en siguiente.

| O Setup                                                                | - • •  |
|------------------------------------------------------------------------|--------|
| Configure SMTP Settings                                                | P      |
| This is required so your application can send notifications via email. |        |
| Do you want to configure mail support?                                 |        |
| Default email provider: GMail 🔍                                        |        |
|                                                                        |        |
|                                                                        |        |
|                                                                        |        |
|                                                                        |        |
|                                                                        |        |
|                                                                        |        |
|                                                                        |        |
| < Back Next >                                                          | Cancel |

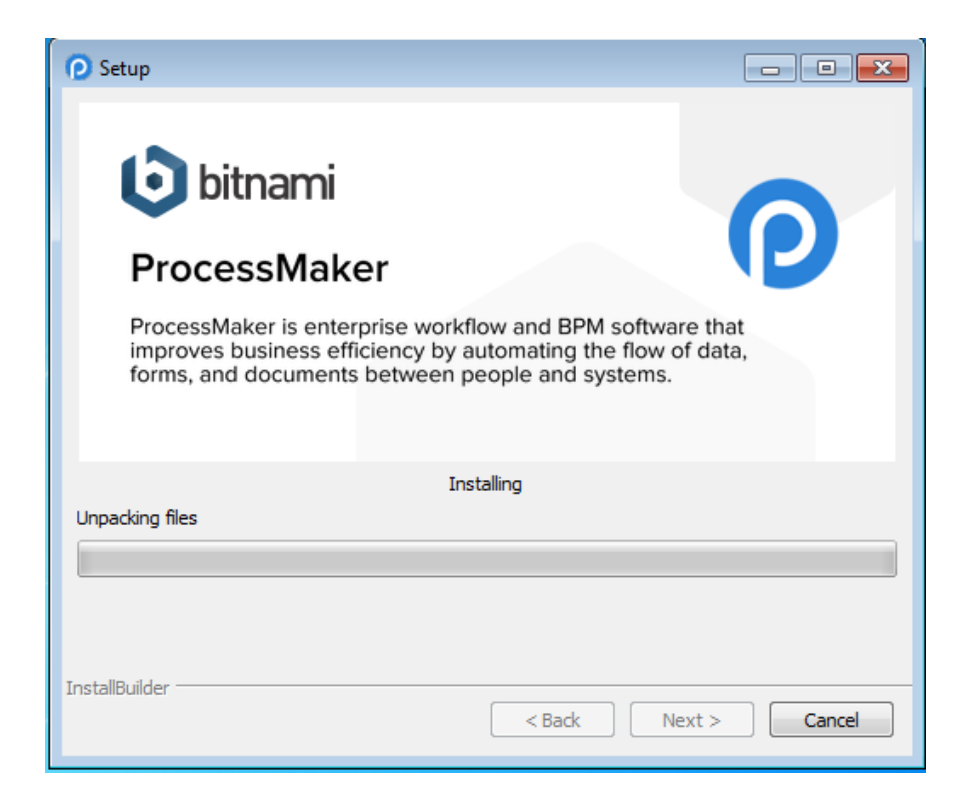

## Finalizar la instalación

| O Setup        |                                                                                                    |
|----------------|----------------------------------------------------------------------------------------------------|
|                | Completing the Bitnami ProcessMaker Open Source Edition Stack Setup Wizard         Setup has finished installing Bitnami ProcessMaker Open Source Edition Stack on your computer.         Image: The Description of Description Stack Setup ProcessMaker Open Source Edition Stack         Image: The Description of Description Stack Setup ProcessMaker Open Source Edition Stack         Image: The Description of Description Stack Setup ProcessMaker Open Source Edition Stack         Image: The Description of Description Stack Setup ProcessMaker Open Source Edition Stack |
| <b>bitnami</b> |                                                                                                    |
|                | < Back Finish Cancel                                                                                                    |

El administrador ProcessMaker inicia.

| 💿 Bitnar | mi ProcessMaker O | pen Source Edi | tion Stack 3. | 0.1.8-0     |   |           |
|----------|-------------------|----------------|---------------|-------------|---|-----------|
| Welcome  | e Manage Servers  | Server Events  |               |             |   |           |
|          | Server            |                | S             | atus        | _ |           |
| Θ Μ      | lySQL Database    | Runi           | ning          |             |   | Start     |
| Θ Α      | pache Web Server  | Runi           | ning          |             |   | Stop      |
|          |                   |                |               |             |   | Restart   |
|          |                   |                |               |             |   | Configure |
|          |                   |                |               |             |   |           |
|          |                   |                |               |             |   |           |
|          |                   |                |               |             |   |           |
|          |                   |                |               |             |   |           |
|          |                   |                |               |             |   |           |
|          |                   |                |               |             |   |           |
|          |                   |                |               |             |   |           |
|          |                   |                |               |             |   |           |
|          |                   | Start All      | Stop All      | Restart All |   |           |
|          |                   |                |               |             |   |           |

|          |                                                              | 14 |
|----------|--------------------------------------------------------------|----|
|          | ProcessMaker*                                                |    |
|          | Workflow Simplified                                          |    |
|          |                                                              |    |
|          | Please enter your credentials below                          | P  |
|          |                                                              |    |
| $\Delta$ | admin                                                        | E  |
|          |                                                              |    |
| X        | Spanish •                                                    |    |
|          |                                                              | P  |
|          | Login                                                        |    |
|          |                                                              |    |
|          |                                                              | A  |
|          | Copyright © 2000-2016 ProcessMaker Inc. All rights reserved. |    |

Por último, copiar appserv.rar de los archivos incluidos en el CD y extraer en el disco local D:

# D:\appserv\www

Para revisar el correcto funcionamiento del sistema en el navegador web digitar la siguiente url de la página http://localhost/GpiGestionBackend/public/bin-debug/GpiGestionFrontend.php

| Acceso a GPI GE STIÓN                                   |
|---------------------------------------------------------|
| PREFECTURA<br>DE IMBABURA                               |
| sepi gestión                                            |
| Suite de Aplicaciones Institucionales                   |
| Usuario: admin<br>Clave: *****                          |
| Ingresar Salir                                          |
| Sub Dirección de GESTIÓN TECNOLÓGICA<br>© Copyright GFI |

Figura 5: Página de inicio del sistema.